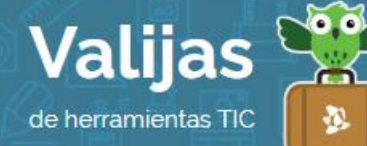

# **SMORE**<sup>\*</sup> – GUÍA DE USO

Marzo 2016

## ¿QUÉ es smore?

Smore es una herramienta en línea para producir contenidos. Esta aplicación permite:

- Crear folletos digitales (flyers) y páginas web del estilo "blog".
- Realizar infografías, anuncios, eventos, etc.
- Personalizar el folleto o página web con fondos, tipografías, imágenes y otras herramientas.
- Compartir tu trabajo en redes sociales, en páginas web o mediante correo electrónico.
- Realizar y recibir comentarios.
- Seguir y conectar con el/la autor/a del flyer.
- Conocer estadísticas de las visitas que recibió el flyer.
- Imprimir el flyer.

#### ¿cómo accedo a smore?

- Para acceder a Smore es necesaria una Casilla De Mail o una Cuenta De Facebook.
- Para **registrare** ingresa en smore.com y haz clic en "Sing up". Completa tus datos (nombre, mail y contraseña) y cliquea "Start using Smore now", o elige la opción de ingresar a través de Facebook.

#### ¿CÓMO CREO O EDITO UN FLYER O PÁGINA WEB?

- Para crear un flyer haz clic en "Start a new flyer". Elige qué tipo de **PLaNTILLa** estás necesitando (para un evento, trabajo escolar, periódico, etc.), y luego elige el diseño que más te guste o comienza un folleto en blanco.
- Agrega un **TÍTULO** y un subtítulo para tu flyer o página web.
- Elige un **f0ND0** para tu flyer o página web.
- Añade **recursos** con diverso formato (imágenes, videos, audio, enlaces, galerías, biografías, botones y otros) seleccionando los ítems según su ícono.

Agrega títulos y descripciones a los recursos que agregues.

Para fijar los cambios haz clic en "Done".

<sup>&</sup>lt;sup>\*</sup> Este sitio se encuentra en inglés. Si necesitas traducirlo, te recomendamos utilizar un traductor online.

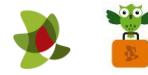

- Agrega **Texto** y edítalo utilizando fuentes y colores desde la barra lateral derecha. También puedes editar desde allí el **DISEÑO** de tu folleto digital.
- Cambia de lugar los elementos arrastrándolos por el panel.
- GUATDA TUS CAMBIOS apretando en "Save Now".
- Cuando termines de editar tu folleto digital, haz clic en "Done editing".
- Edita las **OPCIONES** de tu flyer/página web cliqueando "Flyer Settings". Desde allí, podrás configurar la **PTIVACIDAD** de tu trabajo ("Flyer Privacy") para que quede público o privado.

Cuando termines la configuración, haz clic en "Save Settings".

• Si deseas **eDITal** tu flyer una vez guardado, haz clic en "Edit your flyer".

## ¿QUÉ OTRAS HERRAMIENTAS DE SMORE PUEDO UTILIZAR?

- Utiliza Preview para tener una **VISTA Previa** de tu página y "Print" para **IMPrIMI**.
- Puedes **COMPAITII** tu flyer en una red social o embebiéndolo en un sitio web. También lo puedes enviar por correo electrónico. Esas opciones se encuentran en el margen superior.
- Puedes habilitar una sección para que te dejen **COMENTATIOS**. Si deseas deshabilitarla, ve a "Flyer Settings". De la misma forma, puedes comentar los flyer/páginas web de otros usuarios.
- También está la posibilidad de **SeGUIT USUATIOS** o que te sigan a ti ("Follow"). A su vez puedes enviar **MensaJes PersonaLes** o recibirlos ("Contact").

\*\* No olvides cerrar sesión cuando hayas finalizado tu actividad en el sitio.

\*\*\*

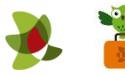